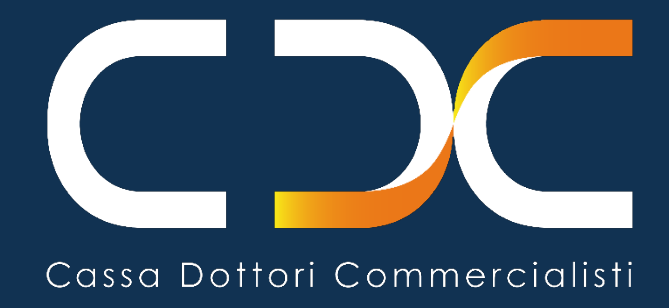

# VUOI VERIFICARE E REGOLARIZZARE EVENTUALI INADEMPIENZE CON LA CASSA?

Segui questi passaggi

Versione n. 12 del 30/04/2025

La Cassa ha realizzato questa guida informativa per consentire di verificare eventuali inadempienze contributive relative a termini già scaduti e procedere alla regolarizzazione

A tale proposito all'interno dell'area riservata sono disponibili i seguenti servizi online:

- "ECC Estratto conto contributivo" per verificare la tua posizione contributiva/previdenziale;
- "DRS Domanda di regolarizzazione spontanea" con generazione del relativo documento di pagamento per procedere al versamento;
- "PPC Portale Pagamento Contributi" con le voci di menu:
  - "Contributi minimi" per il pagamento dei contributi minimi dovuti nell'anno
  - *"Richiesta di regolarizzazione contributiva"* per il pagamento di somme richieste attraverso l'invio di una regolarizzazione agevolata
  - o "Eccedenze contributive" per il pagamento del contributo di maternità dovuto dal 2024
  - *"Somme a ruolo"* per il pagamento diretto alla Cassa di somme iscritte a ruolo (dal 2021) anche successivamente alla notifica della relativa cartella di pagamento purché il versamento venga effettuato entro l'anno successivo a quello della notifica.

Per quanto attiene alle somme già notificate con ruoli precedenti al 2021 è necessario procedere alla regolarizzazione direttamente con l'Agente della Riscossione di riferimento.

Se la tua posizione contributiva è regolare puoi richiedere la certificazione della posizione contributiva utilizzando il servizio *online* "**CPC** – Certificazione Posizione Contributiva ".

# ACCEDI ALL'AREA RISERVATA DEI SERVIZI ONLINE, INSERENDO IL CODICE FISCALE E IL CODICE PIN O CON SPID O CON CIE

| Accesso tram   | nite PIN |
|----------------|----------|
| Codice Fiscale |          |
|                |          |
| PIN            |          |
|                | ۲        |
|                |          |
|                | Accedi   |
|                |          |

#### **VERIFICA IL TUO ESTRATTO CONTO**

| Home Servizi Online           | Profilo           | Consulenza            | Documenti 🚯            | Convenzioni | Logout                        |     |
|-------------------------------|-------------------|-----------------------|------------------------|-------------|-------------------------------|-----|
| > Servizi Previdenziali       |                   | > Servizi d           | li Consultazione e Sin | iulazione   | > Servizi Bancari e di Pagame | nto |
|                               |                   |                       |                        |             |                               |     |
| Dichiarazione e pagamento ecc | edenze contributi | ive PCE Estratto cont | o contributivo         | ECO         | Portale Pagamento Contributi  | PPC |
|                               |                   |                       |                        |             |                               |     |

# 1. IN BASE ALLA TIPOLOGIA DI INADEMPIENZA, SE NON GIA' ACCERTATA E COMUNICATA DALLA CASSA, PUOI FARE LA REGOLARIZZAZIONE SPONTANEA - SERVIZIO ONLINE DRS - PER:

- sanare la tardiva iscrizione con una sanzione fissa di € 30,00;
- sanare la tardiva comunicazione dei dati reddituali effettuata attraverso il servizio PCE oltre la scadenza ma entro il termine per il versamento della rata unica/prima rata delle eccedenze contributive dell'anno di riferimento con una sanzione fissa di € 15,00 prevista solo in caso di eccedenze contributive dovute;
- sanare la tardiva comunicazione dei dati reddituali effettuata oltre il termine per il versamento della rata unica/prima rata delle eccedenze contributive dell'anno di riferimento con una sanzione fissa di € 30,00 prevista solo in caso di eccedenze contributive dovute;
- comunicare e sanare la mancata comunicazione dei dati reddituali dell'anno di riferimento con una sanzione fissa di € 30,00 prevista solo in caso di eccedenze contributive dovute;
- comunicare per sanare la mancata comunicazione dei dati reddituali senza alcuna sanzione in caso di eccedenze contributive non dovute;
- modificare i dati reddituali precedentemente comunicati, in quanto difformi da quanto comunicato nelle dichiarazioni fiscali, con una sanzione pari al 10% del contributo evaso;
- sanare il tardivo versamento della rata unica delle eccedenze contributive dovute per l'anno di riferimento se effettuato entro 15gg dalla scadenza con una sanzione fissa di € 15,00;
- sanare il tardivo versamento della rata unica delle eccedenze contributive dovute per l'anno di riferimento se effettuato oltre 15 gg dalla scadenza con sanzione pari al 1% del contributo oltre gli interessi semplici al tasso legale per il periodo di ritardo (con un importo minimo comunque dovuto di € 15,00)
- sanare il tardivo versamento della prima e/o seconda e/o terza e/o quarta rata delle eccedenze contributive dovute per l'anno di riferimento se effettuato entro 15gg dalla scadenza della singola rata con una sanzione fissa di € 15,00 per singola rata;
- sanare il tardivo versamento della prima e/o seconda e/o terza e/o quarta rata delle eccedenze contributive dovute per l'anno di riferimento se effettuato oltre 15 gg dalla scadenza della singola rata con sanzione pari al 1% del contributo oltre gli interessi semplici al tasso legale per il periodo di ritardo (con un importo minimo comunque dovuto di € 15,00 per singola rata)
- versare il contributo di maternità dovuto dal 2024 solo se presente almeno un'altra inadempienza da regolarizzare, altrimenti vedi punto **3**.

| Home Servizi Online                                            | Profilo             | Consulenza               | Documenti                              | Convenzion          | ni Logout                |                    |
|----------------------------------------------------------------|---------------------|--------------------------|----------------------------------------|---------------------|--------------------------|--------------------|
| > Servizi Previdenziali                                        |                     | > Ser                    | vizi di Consultazione                  | e e Simulazione     | > Servizi Bancar         | ri e di Pagamento  |
|                                                                |                     |                          |                                        |                     |                          |                    |
| Dichiarazione e pagamento eco                                  | edenze contributive | PCE Estratt              | o conto contributivo                   |                     | ECC Portale Pagamento    | Contributi PPC     |
| Contributo a supporto dell'attiv<br>Acquisto/Leasing           | ità professionale   | CAB Simula               | zione riscatto corso leg               | gale di laurea      | RLA Pagamento Contrib    | nuti Sospesi PCS   |
| Contributo a supporto dell'attiv<br>Aggregazione               | ità professionale   | AGP Simula<br>civile v   | zione riscatto servizio i<br>olontario | militare / servizio | RMI Variazione Coordin   | ate Bancarie VCB   |
| Contributo Formazione professi<br>acquisizione nuove Competenz | onale e<br>e        | CFC Simula               | zione riscatto del perio               | do di tirocinio     | RTI Richiesta/Sostituzio | one codice OTP OTP |
| Contributo a supporto del finan                                | ziamento            | CSF Simula               | zione ricongiunzione in                | i entrata           | REN Generazione M.Av.    | MAV                |
| Servizio Adesioni Riscatti e Rico                              | ongiunzioni         | SAR Simula               | zione pensione                         |                     | PES Servizi Bancari Pop  | ISO SBP            |
| Pagamento Contributi Minimi                                    |                     | <mark>РСМ</mark> Segui I | a tua domanda                          |                     | STD                      |                    |
| Domande Online                                                 |                     |                          |                                        |                     |                          |                    |
|                                                                |                     |                          |                                        |                     |                          |                    |

- Clicca su "DOM Domande Online"
- Clicca su "DRS Domanda di Regolarizzazione Spontanea"

| Do | omande Online                                                 |     | DOM |
|----|---------------------------------------------------------------|-----|-----|
|    | Domanda di Iscrizione                                         | DIS |     |
|    | Domanda di Esonero<br>Comunicazione non possesso partita IVA  | DES |     |
|    | Domanda di Riscatto del periodo del<br>corso legale di Laurea | DRL |     |
|    | Domanda di Riscatto del periodo del<br>servizio Militare      | DRM |     |
|    | Domanda di Riscatto del periodo di<br>Tirocinio               | DRT |     |
|    | Domanda di Riscatto del servizio Civile<br>Volontario         | DRC |     |
|    | Domanda di Ricongiunzione in Entrata                          | DRE |     |
|    | Domanda di Regolarizzazione Spontanea                         |     |     |
|    |                                                               |     |     |

Saranno visualizzate le tipologie di inadempienza da regolarizzare spontaneamente:

1. per "Tardiva iscrizione" seleziona la tipologia e clicca sul tasto "Successiva"

#### Domanda di Regolarizzazione Spontanea

|                                   | 1                              | 2                         | •                         | •••                  |                    |
|-----------------------------------|--------------------------------|---------------------------|---------------------------|----------------------|--------------------|
|                                   | Compilazione                   | Calcolo                   | Riepilogo                 | Esito                |                    |
| Tipologia inadempienz             | za<br>Comunicazione d          | lati reddituali e/o pagam | ento eccedenze            | Contribut            | i sospesi Covid-19 |
| Anno della tardiva iscrizione     | : 2023                         | 7.13                      |                           |                      |                    |
| Il calcolo viene effettuato sulla | base dei dati attualmente in p | ossesso della Cassa anch  | ne con riferimento alla j | posizione giuridica. |                    |
|                                   |                                |                           |                           |                      | Successiva         |

inserisci la data entro il quale desideri effettuare il pagamento (tale data non può essere superiore a 30 giorni dalla data di compilazione della domanda) e procedi cliccando il tasto "Calcola"

| ata (Tale data non può essere superior                                                                                             | e a 30 giorni dalla data attuale): 💿                                                                   |                            |
|----------------------------------------------------------------------------------------------------|----------------------------------------------------------------------------------------------------|----------------------------|
|                                                                                                    |                                                                                                    |                            |
|                                                                                                    |                                                                                                    |                            |
| iepilogo inadempienze, con                                                                                                    | tributi e/o maggiorazioni dovute al                                                                    |                            |
| Regolarizzazione                                                                                                    | Sanzione fissa                                                                                         |                            |
| Regolarizzazione<br>Tardiva iscrizione                                                                                             | Sanzione fissa<br>30,00                                                                                |                            |
| Regolarizzazione<br>Tardiva iscrizione<br>Mporto totale                                                                            | Sanzione fissa<br>30,00                                                                                |                            |
| Regolarizzazione<br>Tardiva iscrizione<br>Mporto totale<br>IPORTO TOTALE DOVUTO                                                    | Sanzione fissa<br>30,00                                                                                | 30,00                      |
| Regolarizzazione<br>Tardiva iscrizione<br><b>nporto totale</b><br>IPORTO TOTALE DOVUTO<br>Icolo viene effettuato sulla base dei da | Sanzione fissa<br>30,00<br>ti attualmente in possesso della Cassa anche con riferimento alla posizione | 30,00<br>giuridica.        |
| Regolarizzazione<br>Tardiva iscrizione<br>Mporto totale<br>IPORTO TOTALE DOVUTO<br>Icolo viene effettuato sulla base dei da        | Sanzione fissa<br>30,00<br>ti attualmente in possesso della Cassa anche con riferimento alla posizione | <b>30,00</b><br>giuridica. |

procedi cliccando il tasto "Firma". Conclusa la fase di acquisizione della domanda nella pagina di riepilogo cliccare il tasto "Vai alla Generazione M.Av."

| MATLECOMMENT PORTAL | Vai alla Generazione M.Av. |  |
|---------------------|----------------------------|--|
|                     |                            |  |

procedi cliccando il tasto "<u>Genera</u>", verrai indirizzato al servizio online" PPC – Pagamento Contributi" clicca su "**Regolarizzazione Spontanea**" e prosegui con genera pagamento a saldo.

| Home Servizi Online                     | Profilo Consulenza                    | Documenti | 6   | Convenzioni | Logout                          |  |
|-----------------------------------------|---------------------------------------|-----------|-----|-------------|---------------------------------|--|
|                                         | P                                     | agamento  | Cor | ntributi    |                                 |  |
| ▼ REGOLARIZZAZIONE S                    |                                       |           |     |             |                                 |  |
| ✔ Prot. 1424/25 del<br>Scadenza 30/04/2 | 24/04/2025<br>2025 <u>Dettaglio</u>   |           |     |             | importo da generare<br>€ 636,68 |  |
| € (                                     | 636,68 🕮 <u>Genera pagamento a sa</u> | aldo      |     |             |                                 |  |

#### una volta generato il documento di pagamento sarà disponibile nella sezione Documenti

| Home Servizi Online | Profilo | Consulenza | Documenti | Convenzioni | Logout |  |
|---------------------|---------|------------|-----------|-------------|--------|--|
|                     |         |            | <b>V</b>  |             |        |  |

2. per "comunicazione dati reddituali e/o pagamento eccedenze" seleziona la tipologia

#### Domanda di Regolarizzazione Spontanea

| πρυι    | ogia inadempienza —   |                         |                        |                  |                  |                  |
|---------|-----------------------|-------------------------|------------------------|------------------|------------------|------------------|
| Tardiva | iscrizione            | Comunicazione dati redd | ituali e/o pagamento e | ccedenze 🗹       |                  |                  |
|         | inadampianti comunic  | antiona a la varanment  |                        | <u>n</u>         |                  |                  |
|         | Anno di comunicazione | Scadenza comunicazione  | 0                      |                  |                  |                  |
|         | 2019                  | 03/12/2019              |                        |                  |                  |                  |
|         | Anno di comunicazione | Scadenza comunicazione  |                        |                  |                  |                  |
|         | 2020                  | 11/12/2020              |                        |                  |                  |                  |
|         | Anno di comunicazione | Scadenza comunicazione  |                        |                  |                  |                  |
|         | 2021                  | 01/12/2021              |                        |                  |                  |                  |
| Ø       | Anno di comunicazione | Scadenza comunicazione  |                        |                  |                  |                  |
|         | 2022                  | 01/12/2022              |                        |                  |                  |                  |
|         | Anno di comunicazione | Scadenza comunicazione  | Scadenza 1a rata       | Scadenza 2a rata | Scadenza 3a rata | Scadenza 4a rata |
|         | 2023                  | 01/12/2023              | 20/12/2023             | 02/04/2024       | 01/07/2024       | 30/09/2024       |
|         | Anno di comunicazione | Scadenza comunicazione  | Scadenza 1a rata       |                  |                  |                  |
| 0       | 2024                  | 02/12/2024              | 20/12/2024             |                  |                  |                  |

seleziona singolarmente ogni anno per verificare se ci sono inadempienze da regolarizzare spontaneamente e clicca il tasto "Successiva", inserisci la data entro la quale desideri effettuare il pagamento, indica nel campo aliquota contributo soggettivo l'aliquota scelta nel PCE - in caso di mancata indicazione verrà applicata

l'aliquota minima del 12% -, in caso di omessa comunicazione indica il reddito netto professionale ed il volume di affari iva o in caso di rettifica indica tutto il reddito netto professionale ed il volume di affari iva e non la sola variazione rispetto a quanto già comunicato in precedenza e procedi cliccando il tasto "Calcola":

- i. in presenza di inadempienze da regolarizzare procedi cliccando il tasto "Firma" e conclusa la fase di acquisizione della domanda clicca il tasto "Vai alla generazione M.Av." e verrai indirizzato al servizio online" PPC – Pagamento Contributi" clicca su "Regolarizzazione Spontanea" e prosegui con "Genera pagamento a saldo", da questo momento il documento di pagamento sarà disponibile nella sezione "Documenti" e dovrai effettuare il pagamento entro la data che hai scelto;
- ii. qualora non ci sia nulla da regolarizzare spontaneamente o se sei stato già raggiunto da una "Richiesta di regolarizzazione" (vedi punto 4) la procedura indica che non ci sono inadempienze da regolarizzare spontaneamente;

ripeti per ogni anno le operazioni descritte ai punti "i" e "ii".

2. PER LE INADEMPIENZE RELATIVE A CONTRIBUTI MINIMI NON ANCORA ISCRITTI A RUOLO UTILIZZA IL SERVIZIO ONLINE PPC

| Home Servizi Online            | Profilo           | Consulenza            | Documenti           | Convenzioni | Logout                           |     |
|--------------------------------|-------------------|-----------------------|---------------------|-------------|----------------------------------|-----|
| > Servizi Previdenziali        |                   | > Servizi d           | i Consultazione e S | Simulazione | > Servizi Bancari e di Pagamento |     |
|                                |                   |                       |                     |             |                                  |     |
| Dichiarazione e pagamento ecce | denze contributi: | ve PCE Estratto conto | o contributivo      | ECC         | Portale Pagamento Contributi     | PPC |
|                                |                   |                       |                     |             |                                  |     |

• clicca su "Contributi Minimi" seleziona la descrizione e genera il documento di pagamento

| I Rata 2024<br>Scadenza 31/05/2024 Dettaglig | importo da generare<br>€ 2.069.01 |
|----------------------------------------------|-----------------------------------|
| I Genera pagamento a saldo                   |                                   |
| II Rata 2024                                 | importo da generare               |
| Scadenza 31/10/2024 Dettaglio                | € 1.999,00                        |
| 🕮 <u>Genera pagamento a saldo</u>            |                                   |
| ATTENZIONE                                   |                                   |

• una volta generato il documento di pagamento sarà disponibile nella sezione "Documenti"

| Home Servizi Online              | Profilo           | Consulenza         | Documenti          | Convenzioni | Logout                           |     |
|----------------------------------|-------------------|--------------------|--------------------|-------------|----------------------------------|-----|
| > Servizi Previdenziali          |                   | > Servizi di       | Consultazione e Si |             | > Servizi Bancari e di Pagamento |     |
|                                  |                   |                    |                    |             |                                  |     |
| Dichiarazione e pagamento eccedo | enze contributive | PCE Estratto conto | contributivo       | ECC         | Portale Pagamento Contributi     | PPC |

Per il ritardato pagamento dei contributi minimi non sono previste sanzioni ma solo interessi legali per il periodo di ritardo che vengono richiesti direttamente dalla Cassa.

## 3. PER LE INADEMPIENZE RELATIVE AL CONTRIBUTO DI MATERNITA' DOVUTO DAL 2024 NON ANCORA ISCRITTO A RUOLO USA IL SERVIZIO PPC

| Home Servizi Online            | Profilo            | Consulenza          | Documenti           | Convenzioni | Logout                           |          |
|--------------------------------|--------------------|---------------------|---------------------|-------------|----------------------------------|----------|
| > Servizi Previdenziali        |                    | > Servizi d         | i Consultazione e s | Simulazione | > Servizi Bancari e di Pagamento |          |
|                                |                    |                     | <b>—</b>            |             |                                  |          |
| Dichiarazione e pagamento ecce | edenze contributiv | e PCE Estratto cont | o contributivo      | ECC         | Portale Pagamento Contributi     | PPC      |
|                                |                    |                     |                     |             |                                  | <b>O</b> |
|                                |                    |                     |                     |             |                                  |          |

• clicca su "Eccedenze Contributive" seleziona la descrizione e genera il documento di pagamento

| Rata Unica 2024                       | importo da generare |
|---------------------------------------|---------------------|
| Scadenza 20/12/2024 Child             | € 77,09             |
| € 77,09<br>© Genera pagamento a saldo |                     |
| Anno 2024                             | importo da generare |
| CONTRIBUTO MATERNITA'                 | € 77,09             |

• una volta generato il documento di pagamento sarà disponibile nella sezione "Documenti"

| Home Servizi Online           | Profilo           | Consulenza             | Documenti           | Convenzioni | Logout                           |     |
|-------------------------------|-------------------|------------------------|---------------------|-------------|----------------------------------|-----|
| > Servizi Previdenziali       | -                 | > Servizi di           | Consult Signe e Sin | nulazione   | > Servizi Bancari e di Pagamento | )   |
| Dichiarazione e pagamento ecc | cedenze contribut | ive PCE Estratto conto | o contributivo      | EC          | C Portale Pagamento Contributi   | РРС |
|                               |                   |                        |                     |             |                                  |     |

Per il ritardato pagamento del contributo di maternità non sono previste sanzioni ma solo interessi legali per il periodo di ritardo che vengono richiesti direttamente dalla Cassa.

## 4. SEI STATO RAGGIUNTO DA UNA RICHIESTA DI REGOLARIZZAZIONE UTILIZZA IL SERVIZIO ONLINE PPC

| Home Servizi Online            | Profilo (           | Consulenza        | Documenti           | Convenzioni | Logout                           |     |
|--------------------------------|---------------------|-------------------|---------------------|-------------|----------------------------------|-----|
| > Servizi Previdenziali        |                     | > Servizi di (    | Consultazione e Sin | nulazione   | > Servizi Bancari e di Pagamente |     |
|                                |                     |                   | <b>—</b>            |             |                                  |     |
| Dichiarazione e pagamento ecco | edenze contributive | CE Estratto conto | contributivo        | ECC         | Portale Pagamento Contributi     | РРС |

 clicca su "Richiesta di Regolarizzazione Contributiva" seleziona la descrizione e genera il documento di pagamento

| ▼ RI | ICHIESTA DI REGOLARIZZAZIONE CONTRIBUTIVA          |                              |                            |                                   |
|------|----------------------------------------------------|------------------------------|----------------------------|-----------------------------------|
|      | Prot. 105886 del 20/03/2025<br>Scadenza 14/11/2025 | importo dovuto<br>€ 9.063,83 | importo generato<br>€ 0,00 | importo da generare<br>€ 9.063,83 |
| ńΚ   | Genera pagamento a saldo                           |                              | 📧 <u>Genera pagame</u>     | nto in acconto                    |

#### Il pagamento può essere effettuato:

- **in unica soluzione** generando il documento di pagamento a saldo e procedere al versamento entro la scadenza indicata;
- **con degli acconti** generando più documenti di pagamento con l'importo desiderato e procedere ai pagamenti alle date desiderate ma entro la scadenza indicata.
- una volta generato il documento di pagamento sarà disponibile nella sezione "Documenti"

| Home Servizi Online              | Profilo          | Consulenza        | Documenti             | Convenzioni | Logout                           |     |
|----------------------------------|------------------|-------------------|-----------------------|-------------|----------------------------------|-----|
| > Servizi Previdenziali          |                  | > Servizi d       | i Consultazione e Sin | пе          | > Servizi Bancari e di Pagamento |     |
| Dichiarazione e pagamento eccede | nze contributive | PCE Estratto cont | o contributivo        | ECC         | Portale Pagamento Contributi     | РРС |

## 5. PER LE INADEMPIENZE DEMANDATE AGLI AGENTI DELLA RISCOSSIONE PER GLI ANNI DAL 2021 UTILIZZA IL SERVIZIO ONLINE PPC

| Home Servizi Online            | Profilo           | Consu                 | ulenza        | Documenti       | Convenzioni |     | Logout                           |     |
|--------------------------------|-------------------|-----------------------|---------------|-----------------|-------------|-----|----------------------------------|-----|
| > Servizi Previdenziali        |                   | :                     | > Servizi di  | Consultazione e | Simulazione |     | > Servizi Bancari e di Pagamento |     |
| Dichiarazione e pagamento ecce | edenze contributi | ve <mark>PCE</mark> E | stratto conto | contributivo    |             | ECC | Portale Pagamento Contributi     | РРС |
|                                |                   |                       |               |                 |             |     |                                  |     |

• clicca su "Somme a ruolo" seleziona la descrizione e genera il documento di pagamento

| ▼ SOMME A RUOLO                                                                                                    |                                   |  |  |  |
|----------------------------------------------------------------------------------------------------|-----------------------------------|--|--|--|
| SOMME A RUOLO 2024<br>Scadenza 27/03/2025 Dettaglio                                                                                                    | importo da generare<br>€ 5.809,80 |  |  |  |
| Image: Construction of the second second |                                   |  |  |  |

il documento di pagamento <u>riporta come data di scadenza quella di generazione anche se il</u> <u>versamento potrà avvenire in seguito a tale data ma entro l'anno successivo a quello della notifica</u> <u>della cartella</u>

• una volta generato il documento di pagamento sarà disponibile nella sezione "Documenti"

| Home Servizi Online                   | Profilo             | Consulenza         | Documenti      | Convenzioni | Logout                         |     |
|---------------------------------------|---------------------|--------------------|----------------|-------------|--------------------------------|-----|
| > Servizi Previdenziali               |                     | > Servizi di       | i Consu        | imulazione  | > Servizi Bancari e di Pagamer | nto |
| · · · · · · · · · · · · · · · · · · · | -                   |                    |                |             |                                |     |
| Dichiarazione e pagamento ecc         | edenze contributive | PCE Estratto conto | o contributivo | ECC         | Portale Pagamento Contributi   | РРС |

Una volta avvenuto il pagamento il discarico sarà effettuato direttamente dalla Cassa nei tempi tecnici necessari all'acquisizione del flusso bancario di pagamento (<u>il discarico, quindi, avviene d'ufficio senza necessità di presentare la relativa domanda</u>) e verrà inviata la comunicazione di avvio del procedimento di discarico e successivamente la comunicazione di delibera del discarico

## 6. PER LE SOMME DEMANDATE AGLI AGENTI DELLA RISCOSSIONE PER GLI ANNI ANTECEDENTI IL 2021

Verifica direttamente presso l'Agente della Riscossione eventuali pendenze riferite a somme di competenza della Cassa e procedi al conseguente versamento. A tal proposito, si ricorda che per tali somme non trovano applicazione le disposizioni della definizione agevolata, c.d. "rottamazione delle cartelle" (art. 6 del D.L. 193/2016, convertito con L. 225/2016 – art. 1 D.L. 148/2017, convertito con L. 172/2017 – art. 3 del D.L. 119/2018, convertito con L.136/2018 – all'art.16-bis del D.L. 34/2019, convertito con L.58/2019, art. 1, commi da 231 a 252, della Legge n. 197/22), del c.d. "saldo e stralcio" (art. 1 comma 185 e seguenti, della Legge 30 dicembre 2018, n.145), dell'annullamento automatico dei debiti di importo residuo fino a 1000 euro (art. 4 del D.L. 119/2018), dell'annullamento automatico dei debiti di importo residuo fino a  $\leq$  5.000 ex art. 4, comma 4, del D.L. n. 41/2021, dell'annullamento automatico dei debiti di importo residuo fino a  $\leq$  1.000 ai sensi dell'art. 1, comma 229, della Legge 197/22 e della definizione agevolata di cui all'art. 1, commi da 231 a 252, della Legge n. 197/22 (c.d. "Rottamazione quater").

### SCADENZE 2025

| Termine di<br>pagamento o<br>di<br>comunicazione | Tipo di contributo o<br>di comunicazione                                       | Modalità di pagamento o di comunicazione                                                                                                    |
|--------------------------------------------------|--------------------------------------------------------------------------------|----------------------------------------------------------------------------------------------------|
| 31/03/2025                                       | Seconda rata<br>eccedenze<br>contributive 2024                                 | Per chi ha optato con PCE 2024 per il pagamento tramite<br>MAV/PagoPa:<br>Documento di pagamento da generare con il <u>servizio PPC</u> .                                                                              |
| 3/06/2025                                        | Prima rata/rata unica<br>contributi minimi<br>soggettivo e<br>integrativo 2025 | Pagamento tramite MAV/PagoPa:Documento di pagamento da generare con il servizio PPCPer chi ha delega permanente o ha effettuato PCM 2025 pagamentotramite SDD:Addebito diretto sul conto corrente con valuta 3/06/2025 |

| 30/06/2025 | Terza rata eccedenze<br>contributive 2024                                                    | Per chi ha optato con PCE 2024 per il pagamento tramiteMAV/PagoPa:Documento di pagamento da generare con il servizio PPC.Per chi ha autorizzato con PCE 2024 il pagamento tramite SDD:Addebito diretto sul conto corrente con valuta 30/06/2025                                               |
|------------|----------------------------------------------------------------------------------------------|----------------------------------------------------------------------------------------------------|
| 30/09/2025 | Quarta rata<br>eccedenze<br>contributive 2024                                                | Per chi ha optato con PCE 2024 per il pagamento tramite<br>MAV/PagoPa:<br>Documento di pagamento da generare con il <u>servizio PPC</u><br>Per chi ha autorizzato il pagamento tramite SDD:<br>Addebito diretto sul conto corrente con valuta 30/09/2025.                                     |
| 31/10/2025 | Seconda rata<br>contributi minimi<br>soggettivo e<br>integrativo 2025                        | Pagamento tramite MAV/PagoPa:Documento di pagamento MAV o Pago PA da genere con il servizio PPCPer chi ha delega permanente o ha effettuato PCM 2025 pagamentotramite SDD:Addebito diretto sul conto corrente con valuta 31/10/2025                                                           |
| 01/12/2025 | Comunicazione dati<br>reddituali prodotti<br>nel 2024                                        | <u>Comunicazione da effettuare esclusivamente attraverso il servizio PCE</u><br>2025                                                                                                    |
| 22/12/2025 | Prima rata/rata<br>unica eccedenze<br>contributive 2025 e<br>contributo di<br>maternità 2025 | <ul> <li>Per chi opterà con il PCE2025 per il pagamento tramite MAV/PagoPa:</li> <li>Documento di pagamento da generare con il servizio PPC</li> <li>Per chi autorizzerà con PCE 2025 il pagamento tramite SDD:</li> <li>Addebito diretto sul conto corrente con valuta 22/12/2025</li> </ul> |